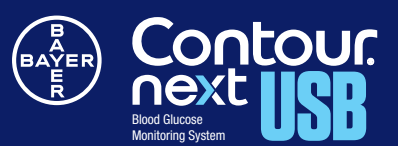

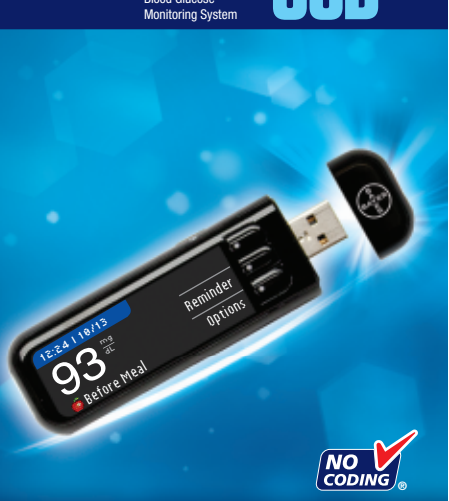

QUICK REFERENCE GUIDE

鼸

# Your CONTOUR®NEXT USB Meter

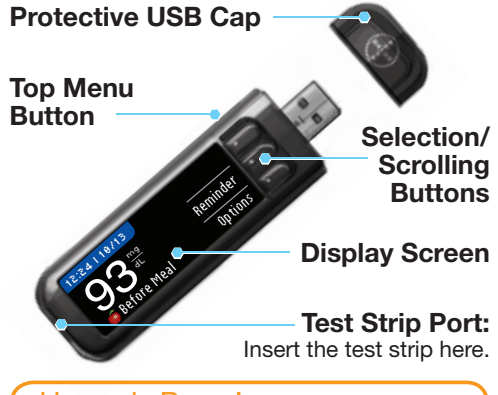

Use only Bayer's CONTOUR NEXT test strips with your CONTOUR NEXT USB meter.

#### Your CONTOUR®NEXT Test Strip

Gray, Square End Insert this end into the test strip port

Sample Tip Blood sample pulled in here

## **Turning Your Meter On and Off**

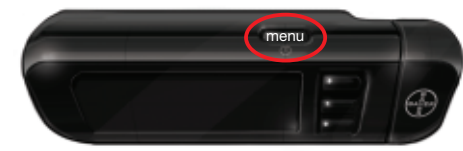

- Press and hold the Menu button to turn your meter on or off.
- Insert or remove the test strip to turn the meter on or off.
- Press the Menu button to go back to the Main Menu.

### Selection/Scrolling Buttons

- The ▲ or ▼ buttons allow you to move through the menus. You can hold the  $\blacktriangle$  or  $\checkmark$  buttons down to scroll faster through a list.
- When your choice is highlighted, make a selection by pressing the **OK** button.

## Charging the Meter

Your CONTOUR<sup>®</sup>NEXT USB meter has a rechargeable battery. You must charge your meter by plugging it into the USB port or wall charger. After one minute of charging, you can run one blood glucose test if needed. The meter is fully charged when the test strip port light stops flashing and turns off.

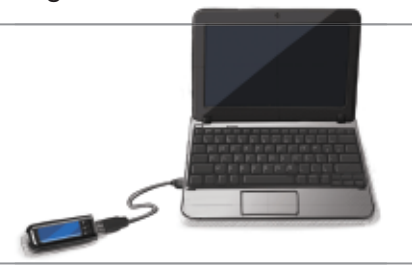

You must unplug your CONTOUR NEXT USB meter to test. For more details see your CONTOUR NEXT USB user guide.

# Setting Up the Meter

- Press and hold the Menu button until the meter turns on. After a welcome screen you will select your language.
- **2** Choose your language using the ▼ button and press 0K. Scroll down to see more language choices.

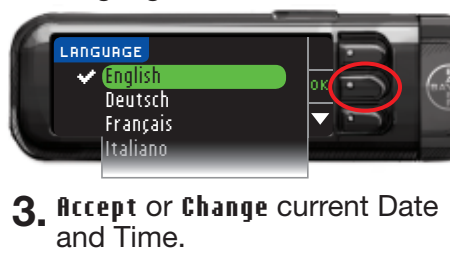

| URRENT DATE & | TIME |
|---------------|------|
|               |      |
| 0/09/10       |      |
| 5:57          |      |

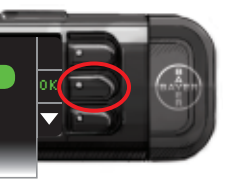

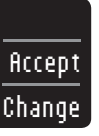

WARNING Discuss your High and Low Alerts and your target settings with your health care professional.

**4** Accept or Change High and Low Alerts Levels.

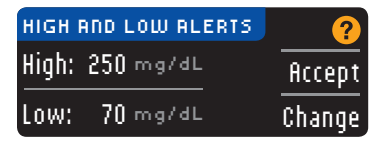

The High and Low Alerts tell you your test result is above or below the setting you choose. Alerts appear as large, orange numbers. **5** To change Fasting target range use the  $\blacktriangle$  or  $\checkmark$  buttons and press **OK**.

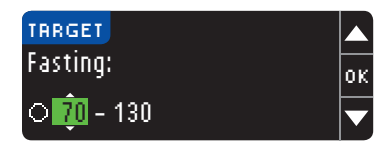

**6** To Change Before Meal target range use the  $\blacktriangle$  or  $\checkmark$  buttons and press **OK**.

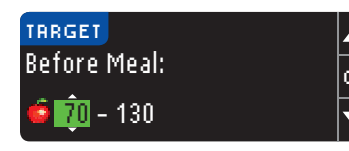

**7** To Change After Meal target range use the  $\blacktriangle$  or  $\blacktriangledown$  buttons and press **OK** to complete initial setup. Press **Accept** to complete setup.

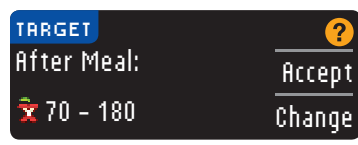

**8** Your meter is now set up and you are ready to test your blood sugar.

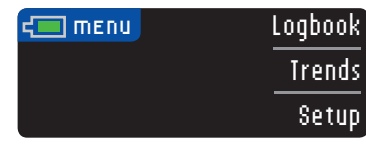

#### Blood Sugar Testing - Fingertip

To test, you need your charged CONTOUR®NEXT USB meter, a CONTOUR<sup>®</sup>NEXT test strip, a lancing device and lancet.

# WARNING

Always wash and dry your hands well with soap and water before and after testing, handling the meter, lancing device or test strips.

## **CAUTION:**

• Please see your CONTOUR NEXT USB user quide and MICROLET<sup>®</sup>2 insert for full instructions prior to use.

• You must set up your meter before doing your first blood sugar test.

**1** Insert the gray square end of the test strip into the test strip port until you hear a beep.

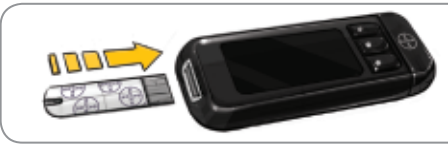

- 2. Obtain a blood drop using the lancing device.
- **3** Touch the tip of the test strip to the drop of blood.

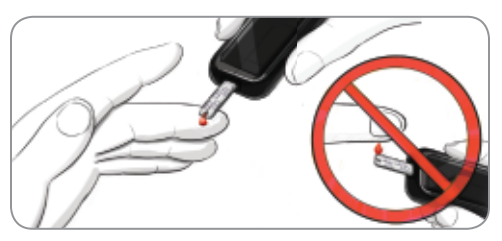

Follow instructions on the meter screen.

**4** Use the  $\mathbf{\nabla}$  button to highlight Fasting, Before Meal, After Meal, or **No Mark** and select your choice by pressing the **OK** button.

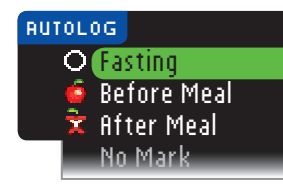

Your test is now complete and your test result is marked.

- **5**. From your results screen, you can set a **Reminder** or select Options to log Carbs, log Insulin or add Notes. Refer to the CONTOUR®NEXT USB user guide for complete information.
- 6. To turn your meter off, remove the test strip.

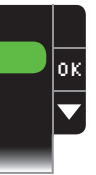

\*Your meter is preset and locked to display results in mg/dL. If your result is in mmol/L, contact Bayer Diabetes Care Customer Service 24 hours a day, 7 days a week at: 1-800-348-8100.

Need Help? Call toll free: 1-800-348-8100 www.bayercontour.com

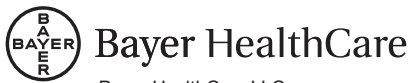

Baver HealthCare LLC Mishawaka, IN 46544 USA

www.bayercontour.com

Bayer, the Bayer Cross, CONTOUR, MICROLET, and the No Coding logo are registered trademarks of Bayer.

© 2012 Baver, All rights reserved.